## PREMIER PAS SUR LE PORTAIL FAMILLE

## **CREATION D'UN COMPTE « FAMILLE » EN LIGNE**

Les Francas du Doubs, la Communauté de Communes Doubs Baumois, et la commune de Pouligney Lusans mettent à disposition un outil de gestion de votre compte famille, pour les inscriptions de vos enfants en périscolaire, restauration scolaire et centre de loisirs. Ce nouvel espace vous est dédié. <u>Une simple adresse mail</u> <u>suffit.</u>

Pour les familles, <u>n'ayant jamais inscrit leur(s) enfant(s)</u> en périscolaire, restauration scolaire et/ou centre de loisirs , <u>vous devez créer un compte.</u>

1. Création de votre compte : inscrivez l'adresse fournie dans un onglet soit internet explorer, google, google chrome ou mozilla firefox pour accéder à la page d'accueil : **pouligney.portailfrancas25.fr** 

| Constant of the second second s |                                                                                                    |                                                                                                    | Täächargements  |
|----------------------------------------------------------------------------------------------------|----------------------------------------------------------------------------------------------------|----------------------------------------------------------------------------------------------------|-----------------|
|                                                                                                    | Petite astuce !<br>Voici la procédure à télécharger pour inscrite<br>strautanément les enfants d'une même frable en<br>cas de plannings identiques. |                                                                                                    | >               |
| • •                                                                                                    | En sevoir plus                                                                                                    |                                                                                                    | Votept<br>Escla |
|                                                                                                    | Nouveau sur le portail ?<br>Cique su le les cidenses pour cière wire compte<br>Criez au conuse malminant                                            | Connectez-vous Sudare vote identifiant (actives mail) relation 2000/mil Brownin in Sudare vote mot se passe #Se scare of a rel for connecter |                 |

2. Cliquer sur « créer un compte maintenant »

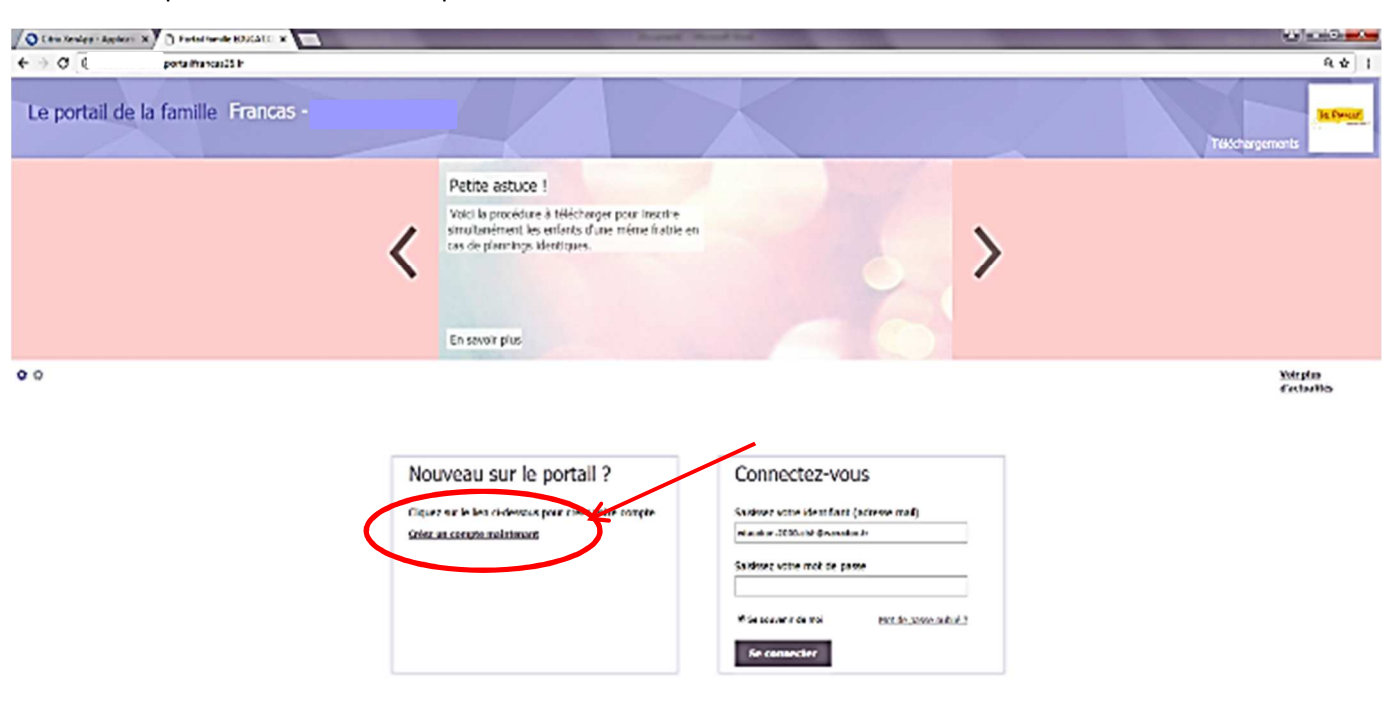

3. Remplissez les champs demandés et cliquez sur « créer un compte sur le portail famille ». Vous devez au préalable avoir une adresse éléctronique valide (adresse mail).

| Const Xerden - Applen - K D Postal Senile (EDCATE: K                                                                                                    | and any second second second second second second second second second second second second second second second |                                                                                                    |                      |
|----------------------------------------------------------------------------------------------------|----------------------------------------------------------------------------------------------------|----------------------------------------------------------------------------------------------------|----------------------|
| ← → C (0 ***                                                                                                    |                                                                                                    |                                                                                                    | ¢.☆]:                |
| Le portail de la famille Francas -                                                                                                    |                                                                                                    |                                                                                                    |                      |
| Nouveau sur le portail de la famille ?                                                                                                    |                                                                                                    |                                                                                                    |                      |
| Votre compte est personnel Overe algenier                                                                                                    |                                                                                                    |                                                                                                    |                      |
| Son accès est protògi par un identifiant et un mot de passe.<br>D'antifiant duit convegender à ann achever mail.<br>Le mot de passe doit contrain su minimum & canactéres. |                                                                                                    |                                                                                                    |                      |
| Volve ernel (Contliant de volve comple Santile) *                                                                                                    |                                                                                                    |                                                                                                    |                      |
| Kitt de gamme Y (il remerident entrément                                                                                                    |                                                                                                    |                                                                                                    |                      |
| Confirmez le mot de passe *                                                                                                    |                                                                                                    |                                                                                                    |                      |
| K                                                                                                    |                                                                                                    |                                                                                                    |                      |
| Your cres Rouveau,                                                                                                    |                                                                                                    |                                                                                                    |                      |
| Créer un compte sur le portail de la famile                                                                                                    | <                                                                                                    |                                                                                                    |                      |
|                                                                                                    |                                                                                                    |                                                                                                    |                      |
| Annuler la création du compte                                                                                                    |                                                                                                    |                                                                                                    |                      |
|                                                                                                    |                                                                                                    |                                                                                                    |                      |
|                                                                                                    |                                                                                                    |                                                                                                    |                      |
|                                                                                                    |                                                                                                    |                                                                                                    |                      |
|                                                                                                    |                                                                                                    |                                                                                                    |                      |
|                                                                                                    |                                                                                                    |                                                                                                    |                      |
|                                                                                                    |                                                                                                    |                                                                                                    |                      |
| www.ideland.mot.within                                                                                                    | Nous contacter                                                                                                   | Nous localizer                                                                                                 | 12º Cesant<br>E Anti |
| 🗿 🥝 🚞 💁 🐘 💽 🙆 🤜                                                                                                    | 🛛 🗧 🕒 🔜 🔛                                                                                                    | The second second second second second second second second second second second second second second second s | - 🗷 () 😭 -4 🗟 15-68  |

4. Remplissez l'ensemble des champs demandés (nom, prénom, date de naissance, ...).

| O Citrix XenApp - Applica: X D Portail familie EDUCATIC: X                                                                              |         |
|----------------------------------------------------------------------------------------------------|---------|
| ← → C O                                                                                                    | Q 7 x : |
| Le portail de la famille Francas -                                                                                                    |         |
| Création d'un nouveau compte sur le portail de la famille                                                                               |         |
| Vos informations personnelles                                                                                                    |         |
| Veullez saisir les informations relatives au titulaire du compte.<br>Le titulaire doit être matieur au moment de la création du compte. |         |
| Cvilité *                                                                                                    |         |
| Monsieur •                                                                                                    |         |
|                                                                                                    |         |
| Prénom *                                                                                                    |         |
|                                                                                                    |         |
| Date de naissance *                                                                                                    |         |
|                                                                                                    |         |
| Adresse et numéros de téléphone                                                                                                    |         |
| Entrée, étage                                                                                                    |         |
| Numéra et Nom da usia. 1                                                                                                    |         |
|                                                                                                    |         |
| Complément d'adresse                                                                                                    |         |
|                                                                                                    |         |
|                                                                                                    |         |
| Pays<br>PRAICE *                                                                                                    |         |
| Téléphone du domicile                                                                                                    |         |
|                                                                                                    |         |
| Téléphone portable J * Vous dwar rerestiper au mons<br>un numéro de téléphone                                                           |         |
|                                                                                                    |         |

5. SECURITE : Pour des raisons de sécurité, saisissez les caractères que vous voyez à l'écran.

Si vous n'arrivez pas à déchiffrez les lettres et les chiffres, cliquez sur O pour réinitialiser un nouveau code de sécurité.

Ensuite cliquez sur « j'accepte les conditions générales d'utilisation » et cliquez sur « créer un compte ».

| FRANCE     •       Téléptone du domicile     •       Téléptone portable     •       Vous devez renseigner au moins<br>un numéro de téléptone |                                 |
|----------------------------------------------------------------------------------------------------|---------------------------------|
| Sécurité                                                                                                    |                                 |
| Pour éviter les robots, saisissez les caractères que vous voyez à l'évran                                                                    |                                 |
| an Chiby 88 Co                                                                                                    |                                 |
| Zaccepte les conditions générales d'utilisation                                                                                              |                                 |
| Créer men compte Annuler la création                                                                                                    |                                 |
| Mentions légales Nous contacter Nous localiser                                                                                               | VIP Concept<br>© 2016           |
| 🚱 😂 🖺 💁 👧 💿 💽 📲 🙆 🖳 🔤                                                                                                    | ▲ 🗷 ♦) 🔐 🐗 🖉 1658<br>18/04/2017 |

6. Votre compte a été créé. Veuillez accéder à votre boite mail afin de cliquer sur le lien d'activation de votre compte famille

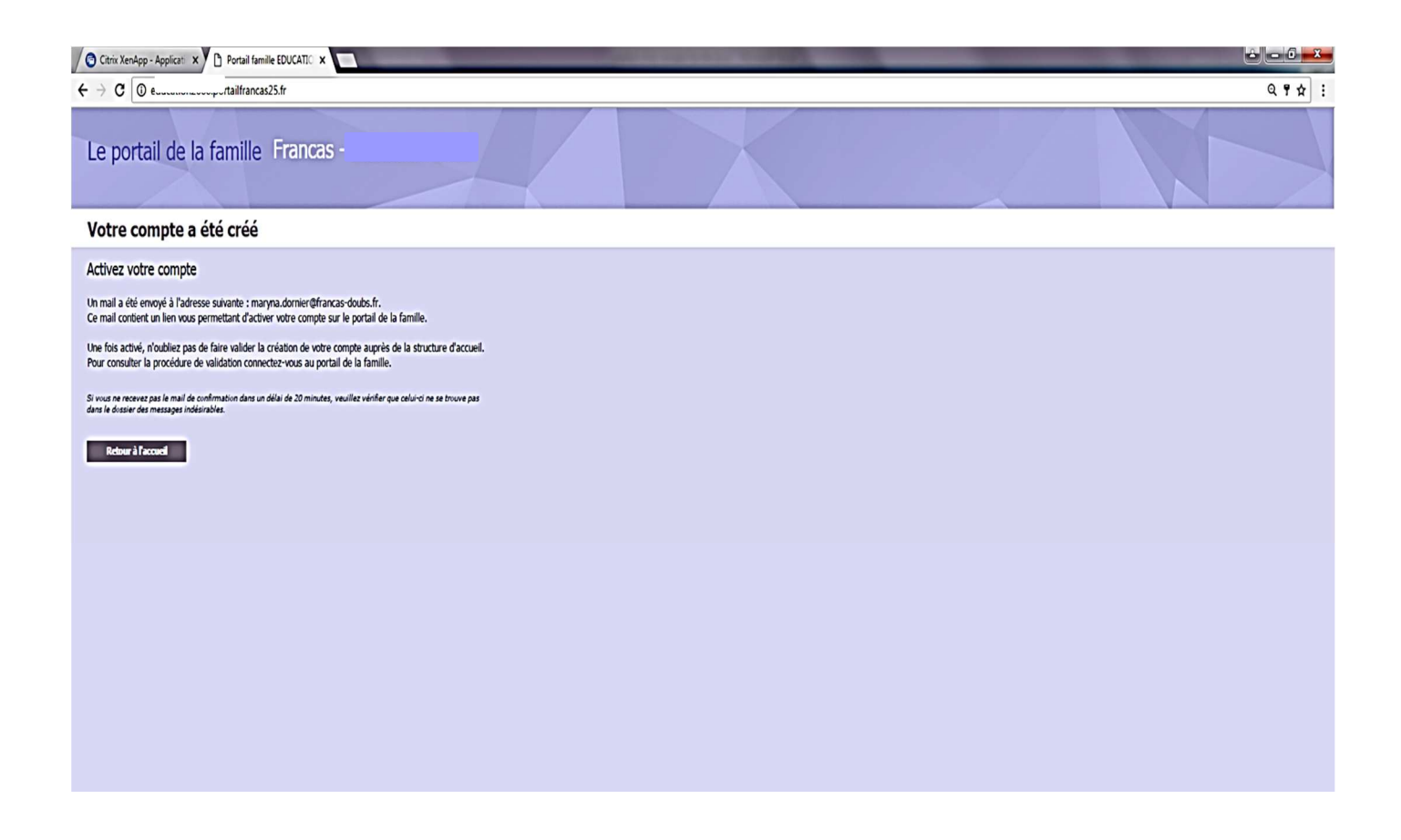

7. Rendez vous sur votre boite mail et cliquez sur « j'active mon compte »

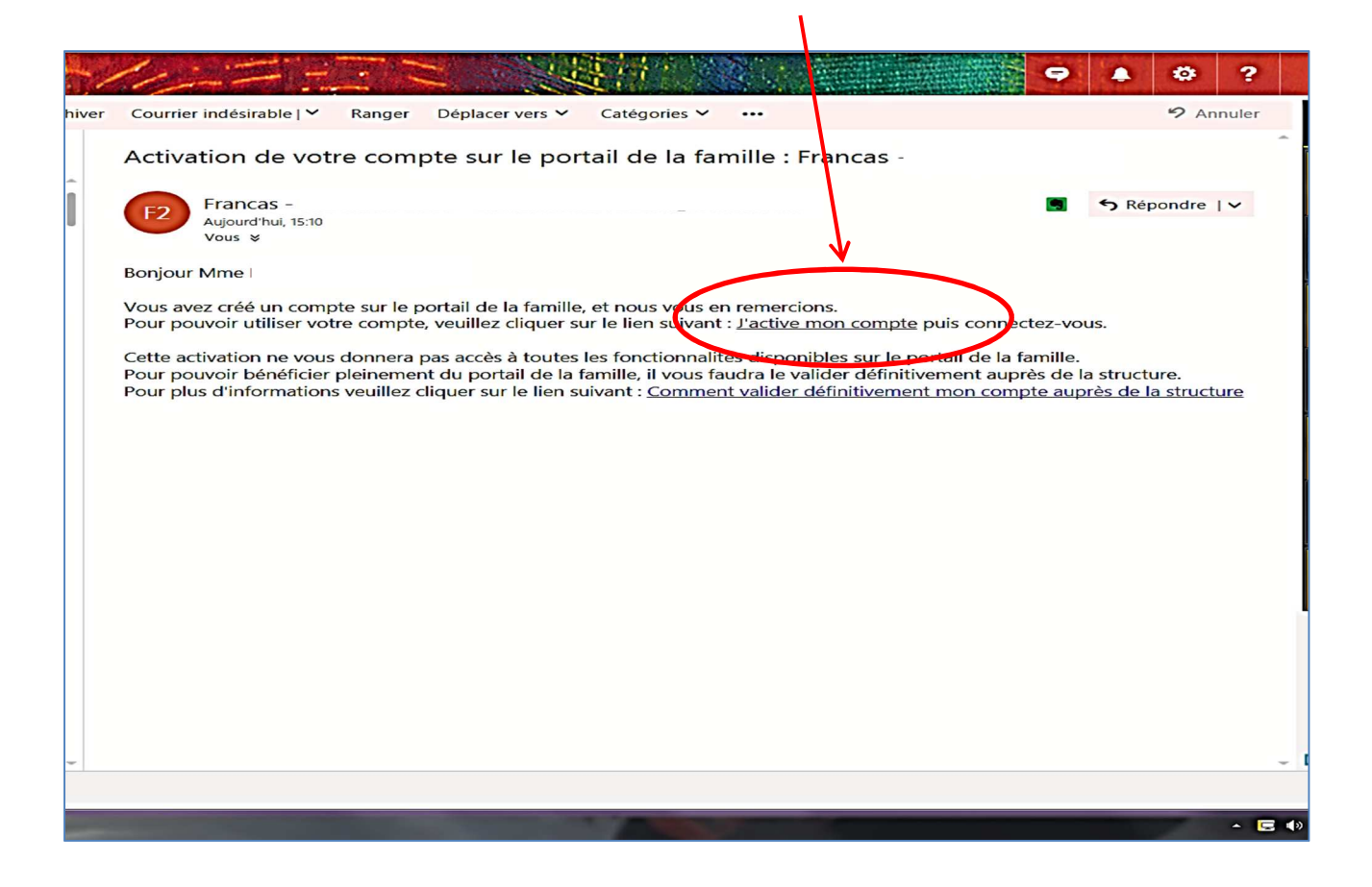

8. Votre compte est en attente de validation de la structure. Pour ce faire, vous devez remplir au complet votre dossier en ligne.

| etscaler Gateway X C Portail famille EDUCATIC X C Messagerie - maryna350 X C Po                                                                                      | rtail famille EDUCATIO ×                                                                                                    | ee.                                                                                                    |
|----------------------------------------------------------------------------------------------------|----------------------------------------------------------------------------------------------------|----------------------------------------------------------------------------------------------------|
| C v I.portailfrancas25.fr/&lien=act&tk=3128153228215:42&em=nbs                                                                                                    | zob46Aipunbjm/dpn                                                                                                    |                                                                                                    |
| e portail de la famille Francas - Edu                                                                                                    | Complétez votre dossier pour<br>valider votre compte<br>Vous devez faire valider votre compte auprès de notre<br>structure d'accueil.<br>Il vous reste 15 jours pour faire valider votre                                                                                                    | DORNIER MAR                                                                                                    |
|                                                                                                    | Image: Compteter Compteter Comptete |                                                                                                    |
| Vous devez valider votre con<br>Vous devez faire valider votre compte auprès<br>structure d'accueil.<br>Il vous reste 15 jours pour faire<br>votre compte.           | de la famille <b>vous devez valider votre compte</b> .<br>Accédez à la procédure de validation en cliquant sur le<br>lien ci-dessous :<br>Comment valider votre compte définitivement 2                                                                                                    | MESSAGERIE (1)<br>Your échanger avec le personnel de la structure<br>l'accueil<br>Yotre boîte de messagerie est utilisée à 1 % |
| Accédez à la procédure de validation en cliq<br>sur le lien ci-dessous :<br>Comment valider votre compte définitivement ?<br>Télécharger votre dossier de validation | Télécharger votre dossier de validation Fermer                                                                                                    | ous avez 1 nouveau message                                                                                                    |
|                                                                                                    |                                                                                                    |                                                                                                    |

9. Cliquez sur « Gérer votre dossier famille »

| NetScaler Gateway                             | × Portail famille EDUG                                                                                                    | CATIC 🗙 🚺 Messaverie - maryna35 🗙 🎦 Portail famille EDUCAT                                                                                                    |                                                                |                                                             |                                                                                                    |                                       |               |
|-----------------------------------------------|----------------------------------------------------------------------------------------------------|----------------------------------------------------------------------------------------------------|----------------------------------------------------------------|-------------------------------------------------------------|----------------------------------------------------------------------------------------------------|---------------------------------------|---------------|
| $oldsymbol{\epsilon} 	o oldsymbol{C}$ www.edu | ucation 2000. portail francas 2                                                                                                    | 25.fr/&lien=act&tk=312853228215:42&em=nbszob46Aipunbjm/                                                                                                    | dpn                                                            |                                                             |                                                                                                    |                                       | ₹ ☆           |
|                                               |                                                                                                    |                                                                                                    |                                                                |                                                             |                                                                                                    |                                       |               |
|                                               | Vous devez fai<br>structure d'accu<br>istructure d'accu<br>istructure d'accu<br>istructure d'accu<br>istructure d'accu<br>istructure d'accu | rez valider votre compte<br>re valider votre compte auprès de notre<br>reil.<br>s reste 15 jours pour faire valider<br>ompte.<br>procédure de validation en cliquant<br>lessous :<br>er votre compte définitivement 2 | Ma famille<br>Pour gérer la compositi<br>jour ses informations | on de son foyer, mettre à<br>Gérez votre dossier<br>famille | Messagerie (1)<br>Pour échanger avec le person<br>d'accueil<br>Votre boîte de messagerie est u<br>Votre soite de messagerie est u | nel de la structure<br>utilisée à 1 % |               |
|                                               | Télécharger vot                                                                                                    | re dossier de validation<br>Mentions légales                                                                                                    | Nous contacter                                                 | Nous localiser                                              |                                                                                                    |                                       | VIP Concept   |
|                                               |                                                                                                    |                                                                                                    |                                                                |                                                             |                                                                                                    |                                       | © 2016        |
| launch (2).ica                                |                                                                                                    |                                                                                                    |                                                                |                                                             | _                                                                                                    |                                       | rout afficher |

- 10. Vous devez dès à présent remplir tous les champs demandés :
  - Les adultes (état civil, coordonnées, employeur, ...)
  - Les enfants participant aux activités (état civil, CAF, liens, autorisations, scolarité, santé, ..)
  - Les personnes autorisées à raccompagner votre enfant, le cas échéant,

en revenant à chaque fois sur « composition de la famille »

| NetScaler Gateway X                             | Portail famille EDUCATIC × Portail famille EDUCATIC ×      |                                                                      |
|-------------------------------------------------|------------------------------------------------------------|----------------------------------------------------------------------|
| ← → C 0 (                                       | 0.portailfrancas25.fr                                      | Q # ☆ :                                                              |
| Le portail de la                                | famille Frances                                            | DORNIER MARYNA<br>Messagerie Ma familie Réservations Téléchargements |
| Ma ramille                                      |                                                            | · · · · · · · · · · · · · · · · · · ·                                |
| Composition de la famil                         | le La composition de la famille                            |                                                                      |
| DOWNER WARMAN                                   | Les adultes                                                |                                                                      |
| Adresse de la famille<br>Médecins de la famille | Ajouter un adulte                                          |                                                                      |
|                                                 |                                                            |                                                                      |
|                                                 | Les enfants participant aux activités                      |                                                                      |
|                                                 | Ajoder un erfant                                           |                                                                      |
|                                                 |                                                            |                                                                      |
|                                                 | Les autres personnes autorisées à raccompagner les enfants |                                                                      |
|                                                 | Ajouter une autre<br>personne                              |                                                                      |
|                                                 |                                                            |                                                                      |
|                                                 |                                                            |                                                                      |
|                                                 |                                                            |                                                                      |
|                                                 |                                                            |                                                                      |
|                                                 |                                                            |                                                                      |
|                                                 |                                                            |                                                                      |
|                                                 |                                                            |                                                                      |
|                                                 |                                                            |                                                                      |

11. Une fois que tous les champs sont remplis, cliquez sur « valider la fiche ».

La création de cette fiche est soumise à validation par la structure d'accueil. Si tous les champs ne sont pas remplis correctement, la struture ne validera pas la fiche, et vous ne pourrez pas accèdez aux inscriptions.

| NetScaler Gateway                                      | × Portail famille EDU | CATIC 🗙 🎦 Portail fa | mille EDUCATIO X |                             |                                      |                         |      |            |            |              |                                   |
|--------------------------------------------------------|-----------------------|----------------------|------------------|-----------------------------|--------------------------------------|-------------------------|------|------------|------------|--------------|-----------------------------------|
| $\boldsymbol{\leftarrow} \rightarrow \mathbf{C}$ ( )ed | portailfrancas25.fr   |                      |                  |                             |                                      |                         |      |            |            |              | Q 9 🖈 :                           |
| Le portail de l                                        | la famille Fra        | ancas -              |                  |                             |                                      |                         | ñ    | Messagerie | Ma famille | Réservations | DORNIER MARYNA<br>Téléchargements |
|                                                        | Etat civil            | C.A.F. Liens         | Autonsations     | Santé Validation            |                                      |                         |      |            |            |              | ,                                 |
|                                                        |                       |                      | 🗸 Validatio      | on                          |                                      |                         |      |            |            |              |                                   |
|                                                        |                       |                      |                  |                             |                                      |                         |      | _          |            |              |                                   |
|                                                        |                       |                      |                  | Vous êtes sur le point      | de valider la création de la fiche d | ie DO                   |      |            |            |              |                                   |
|                                                        |                       |                      |                  | Si Oui clic                 | quez sur "Valider la fiche", sinon " | Annuler                 |      |            |            |              |                                   |
|                                                        |                       |                      | Att              | tention : la création de co | ette fiche est soumise à validation  | par la structure d'accu | eil. |            |            |              |                                   |
|                                                        |                       |                      | v                | ous receviez un message     |                                      | imple de voue demane    |      |            |            |              |                                   |
|                                                        |                       |                      |                  |                             |                                      |                         |      |            |            |              |                                   |
|                                                        |                       |                      |                  | Précéd                      | lent Valider la fiche Ann            | uler                    |      |            |            |              |                                   |
|                                                        |                       |                      |                  |                             |                                      |                         |      |            |            |              |                                   |
|                                                        |                       |                      |                  |                             |                                      |                         |      |            |            |              |                                   |
|                                                        |                       |                      |                  |                             |                                      |                         |      |            |            |              |                                   |
|                                                        |                       |                      |                  |                             |                                      |                         |      |            |            |              |                                   |
|                                                        |                       |                      |                  |                             |                                      |                         |      |            |            |              |                                   |
|                                                        |                       |                      |                  |                             |                                      |                         |      |            |            |              |                                   |

## 12. <u>Vous devez impérativement imprimez la fiche de renseignement, la signer et la retourner avec les</u> <u>documents demandés :</u>

- copie des vaccinations à jour
- attestation de droits établis par la CAF datant de moins de 2 mois (disponible sur le site internet de la CAF)
- 1 photo d'identité de votre enfant

En cas de situation particulière :

- Pour les parents divorcés, la photocopie du jugement de divorce
- Pour les enfants ayant un problème de santé, le Projet d'Accueil Individualisé (PAI) si nécessaire
- Pour les familles ou les enfants sous tutelle : fournir une attestation de l'organisme qui prendra en charge les factures.

Cliquez sur « télécharger ». le dossier de votre famille s'affiche sur votre écran, veuillez l'imprimer et le joindre aux autres documents demandés.

| Portail famille FF        | RANCAS F                                                   |
|---------------------------|------------------------------------------------------------|
| Ma famille                |                                                            |
| Composition de la famille | e La composition de la famille                             |
| 1 1                       | Les responsables vivant dans le foyer                      |
| A V<br>Al                 |                                                            |
| Adresse de la fan ille    |                                                            |
| Médecins de la amille     | Les enfants participant aux activités                      |
| Dossier Famille           | Ajouter un enfant                                          |
| Télécharger               | Les autres personnes autorisées à raccompagner les enfants |
|                           |                                                            |
|                           | Ajouter une autre personne                                 |
|                           |                                                            |
|                           |                                                            |
|                           |                                                            |

13. Rendez vous sur votre boite mail pour la validation définitive de votre compte après vérification des informations par la structure.

|                       |                                                                                                    |               | •         | ?           |                    |
|-----------------------|----------------------------------------------------------------------------------------------------|---------------|-----------|-------------|--------------------|
| hiver                 | Courrier indésirable   Ranger Déplacer vers Catégories · ···                                                                                                    |               | 9 Annul   | er          |                    |
| Î                     | E e<br>Aujourd'hui, 15:13<br>Vous ¥                                                                                                    | S Répo        | ondre   🛩 |             |                    |
|                       | Bonjour,<br>Nous vous confirmons la validation définitive de votre compte, vous permettant de profiter pleinement de tor<br>fonctionnalités du portail de la famille. | utes les      |           |             | A NUMBER OF COLUMN |
|                       | Pour vous connecter à votre compte cliquez sur le lien suivant : <u>Accéder à mon compte sur le portail de la fan</u>                                                 | <u>nille.</u> |           |             | A REAL PROPERTY.   |
|                       |                                                                                                    |               |           |             | N CANNER           |
|                       |                                                                                                    |               |           |             |                    |
|                       |                                                                                                    |               |           |             | L                  |
|                       |                                                                                                    |               |           |             |                    |
| -                     |                                                                                                    |               |           | ~           | D                  |
| and the second second |                                                                                                    |               | -         | <b>E</b> 40 |                    |

14. Vous pouvez désormais profitez de toutes les fonctionnalités du portail famille et pré inscrire vos enfants en ligne.

| 🕘 NetScaler Gateway 🗙 🎦 Portail famille EDUCATIC 🗴 | 📴 Messagerie - maryna350 🗴 🎦 Portail familie EDUCATIC 🗙                                                                                  |                                                                                                    |                                                                                                    |                                   |
|----------------------------------------------------|----------------------------------------------------------------------------------------------------|----------------------------------------------------------------------------------------------------|----------------------------------------------------------------------------------------------------|-----------------------------------|
| ← → C ( uportailfrancas25.fr                       |                                                                                                    |                                                                                                    |                                                                                                    | Q 9 A :                           |
| Le portail de la famille Francas                   |                                                                                                    |                                                                                                    |                                                                                                    | DORNIER MARYNA<br>Téléchargements |
|                                                    | Ω.                                                                                                    |                                                                                                    |                                                                                                    |                                   |
|                                                    | Mes réservations<br>Pour consulter le planning, réserver/annuler une<br>activité<br>Merro vos demandes de<br>réservations et annulations | Messagerie (1)<br>Pour échanger avec le personnel de la structure<br>d'accueil<br>Votre boite de messagerie est utilisée à 1 %<br>Vous avec 1 nouveau message<br>Mouveau | Ma famille<br>Pour gérer la composition de son foyer, mettre à<br>jour ses informations<br>Science votre dossier famille | 11P Concept                       |

Tout afficher X

→ 🖪 🕸 🕼 all 🔗 17:16 21/04/2017

launch (2).ica

~

📀 🤌 🚞 📝 💽 💿 🐺 🙆 😸